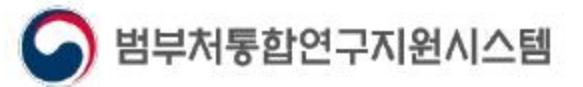

111

## 범부처 연구지원시스템통합 **국가연구자정보시스템**

2020 사용자매뉴얼

기본정보 학위정보 경력정보 전문분야정보 논문정보 지식재산권 저역서정보 외부활동정보 수상정보 연구수행정보 자격정보 평가위원정보

# CONTENTS

- 1. 개요정의
- 2. 메인화면
- 3. 약관동의
- 4. 본인확인
- 5. 가입양식 작성

#### 6. 가입완료

+ 거소증미소지 외국인 가입방법 (바로가기 클릭) + 국가연구자번호 발급방법 (바로가기 클릭) + 국가연구자번호 확인방법 (바로가기 클릭)

# 1.개요 정의

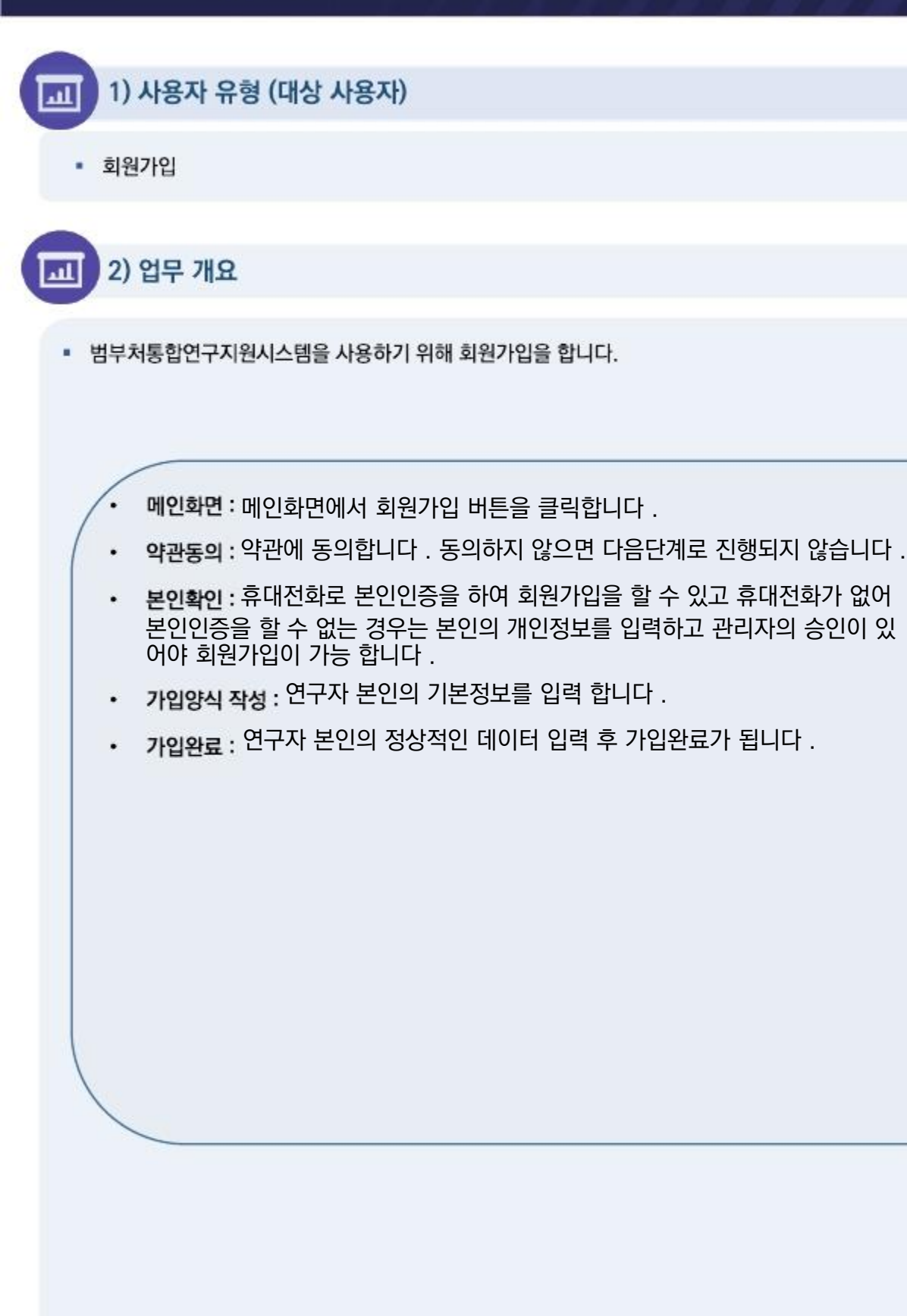

# 2. 메인화면

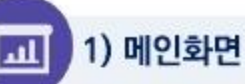

#### 범부처통합연구지원시스템 메인화면 입니다.

| IS 범부처동합연구자원시스템                                                                                  | IRIS 소개 사업정보                                                       | 알림·고객 R&D 정보세비스                                                                                                    |
|--------------------------------------------------------------------------------------------------|--------------------------------------------------------------------|----------------------------------------------------------------------------------------------------|
| 연구자 중심 R&D 환경 조성의 시작<br>국가연구자정보시스템<br>KRI, NITS, 20개 전문기관 연구자정보시스템의<br>기존 시스템을 일원화 하여 쉽고 편리하게 개편 | 로 분산되어 있던<br>합니다!                                                  | <mark>최신금지사항</mark> 2021.11.24<br>시스템 점검 안내<br>의해주석도 IPSD2.121.485A.45 월 45 달 85 부탁C 8 198<br>일서북으로 주제조가 출탄을 해당입니다. 부담당과, 48일 12.37<br>12606일방법인: 195 등록 공가 제작은 아들에 공단을 드며 제공했다. |
| -                                                                                                | - "                                                                | < 2/2 ≯ 1                                                                                                    |
| Quick 🌮 🔗 🛍                                                                                      | ।<br>।<br>।<br>।<br>।<br>।<br>।<br>।<br>।<br>।<br>।<br>।<br>।<br>। | 역가연구자<br>변호찾기 > 💦 국가연구사<br>정보시스템 > 🔮                                                                                                    |
| 사업공고 공모에고 사업실명회                                                                                  | <u>법수</u> 월 전수에진 마 <i>감</i> 인적(7월)                                 | анни ~   шели ~   С                                                                                                    |
| 응사생치개법약 중소개업가용정보전용된<br>공고 테스트 시뮬레이션<br>甲2009년 0-1                                                | 국토고등학 국토고등피여가승진흥원<br>[제 61호] 통 합형 중광접수 공고<br>미합9페 0-1              | 출4년치기명부 중4개인기술행보진종원<br>TI_2019_[신청웅]중소기업기술정보진증원<br>[란수품] 0-8                                                                                                    |
| 음소생지기입맛 음소기입기요리보친들된<br>TT_2019_[테스트]중소기업기술정보진흘원<br>                                              | 율수엔처가(2만 용수가입가슴걸보전용은<br>TI_2019_[합약용]중소기업가슴정보진흥원<br>               | 을수하처기법 <sup>®</sup> 음수가법가을행보전동원<br>TT_2019_[협약용]중소기업기술정보진흥원<br>[민수중] D-3                                                                                                    |
| 응수영치기업부 응수기업기술전보전트위<br>TT_2019_[신청용]중소기업기술전보진용원<br>박후응 모두                                        | 종수영처7점부 종수기업기술필발전흡함<br>TI_2019_[신청용]중소기업기술정보진흥원<br>국수동 D-8         | 응수변체기업부 중수기업기술필요진용된<br>TT_2019_[테스트]중소기업기술정보진흥원<br>일부장 D-4                                                                                                    |
|                                                                                                  | < 1/153 >                                                          |                                                                                                    |

상세 Guide

① 범부처통합연구지원시스템 메인화면에서 [회원가입] 버튼을 클릭 합니다.

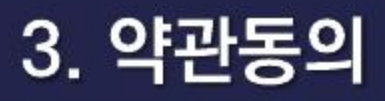

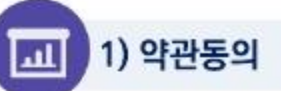

범부처통합연구지원시스템 메인화면 입니다.

| LIS MANABERTARATE                                                                                                    | inta A.M.                                                                                                    | ~162.85 ==                                                                                                    | 8824                                                                                                    | RED BURNING            |     |
|----------------------------------------------------------------------------------------------------|----------------------------------------------------------------------------------------------------|----------------------------------------------------------------------------------------------------|----------------------------------------------------------------------------------------------------|------------------------|-----|
|                                                                                                    | 3                                                                                                    | 티원가입                                                                                                    |                                                                                                    |                        |     |
| E wasa                                                                                                    | A 2010                                                                                                    | / HEIGH                                                                                                    | ~~ >                                                                                                    | © MERIE                |     |
| 이용약관                                                                                                    |                                                                                                    |                                                                                                    |                                                                                                    |                        |     |
| A standards calculate to the standard product of the standard product of the |                                                                                                    |                                                                                                    | 1970 V 201, 1994 05 107<br>1995 - M<br>1995 - M<br>1995 - M<br>1997 - V 201 0 (1994 1)<br>1997 - V 201 0 (1994 1)<br>1997 - V 200 0 (1994 1)<br>1997 - V 200 0 (1994 1)<br>1997 - V 200 0 (1994 1)<br>199 | 1.00057548005          |     |
| 개연정보 수집 몰의        ************************************                                                                                                    | ann acto AD MAR' ANI'' ANI'' AN A<br>Mar 1991<br>Da carl<br>Da carl<br>Da carl<br>Carl Ani Carl Ani Carl Mar<br>Carl Ani<br>Carl Mar | 181, 50 5205, 109 140, 0789, 055<br>079 8 45,000 12 8 4719 82 - 49<br>08 29 19 10 12 12 12 12 12 12 12 12 12 12 12 12 12 | avga santana, saan<br>adala santan santa                                                                                                    | castle, att<br>scalade |     |
| 0.2200200 M210 W + 0.1000 L + 0.10                                                                                                    | 0.60 (K.6000)                                                                                                    | -                                                                                                    | 2                                                                                                    | a tida para ita        | ub- |

#### 상세 Guide

- 1 범부처통합연구지원시스템 메인화면에서 [회원가입] 버튼을 클릭 하면 이용약관동의 화면으로 이동 됩니다. 이용약 관과 개인정보 수집 동의를 해야 이용을 하실 수 있습니다.
- ② 이용약관과 개인정보 수집 동의 후 [네, 동의합니다.] 버튼을 클릭하면 다음 단계로 이동 됩니다.

# 4. 본인확인

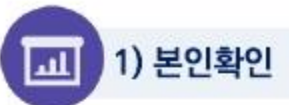

범부처통합연구지원시스템 메인화면 입니다.

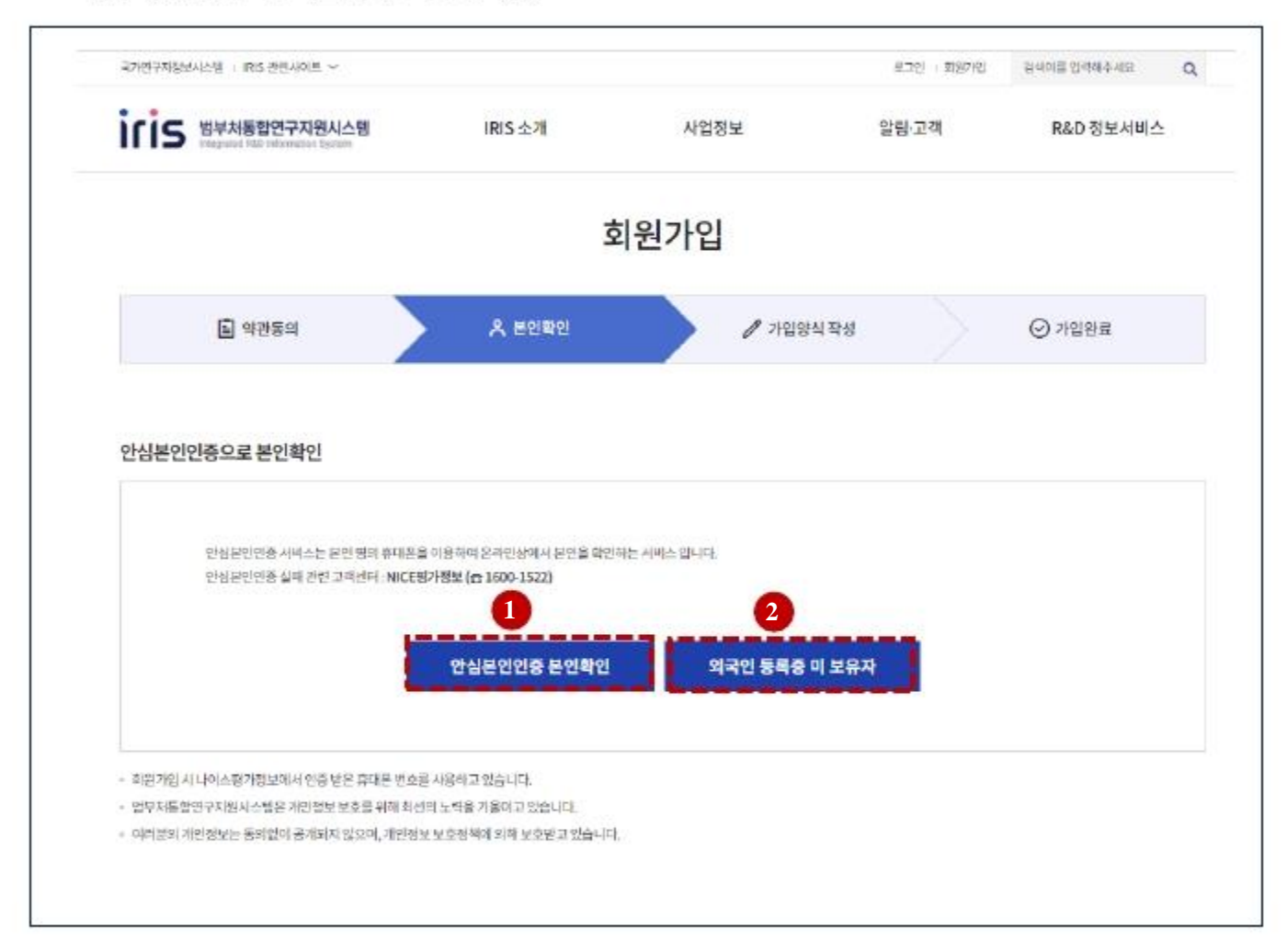

#### 상세 Guide

① [안심본인인증 본인확인] 버튼을 클릭하면 휴대폰 인증으로 본인 확인 후 다음 단계로 이동 합니다.

② [외국인 등록증 미 보유자] 버튼을 클릭하면 휴대폰으로 본인을 인증 할 수 없을 시 사용하는 것으로 다음 단계로 이 동 합니다.

# 4. 본인확인(본인인증)

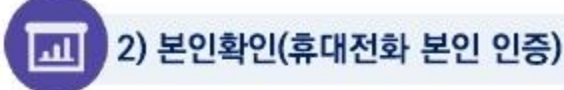

#### 범부처통합연구지원시스템 메인화면 입니다.

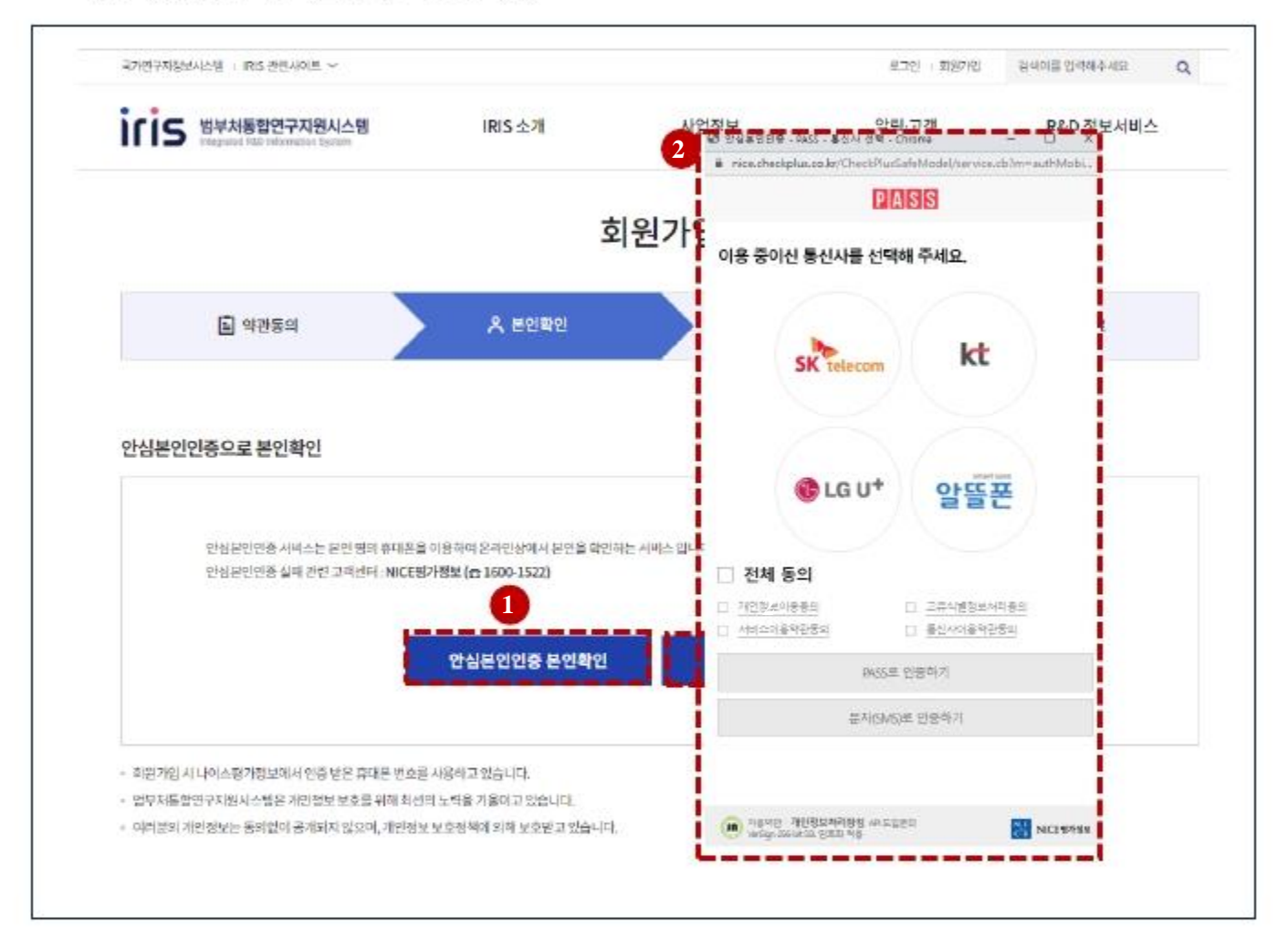

#### 상세 Guide

- ① [안심본인인증 본인확인] 버튼 클릭하면 팝업화면이 로드 됩니다.
- ② NICE 평가정보에서 제공하는 핸드폰 인증 팝업이 로드 되어 통신사 선택 후 개인정보를 입력하면 본인 인증이 완료 되어 다음화면으로 이동 합니다.

#### 국가연구자정보시스템

# 4. 본인확인(거소증 미소지자 외국인)

#### 범부처통합연구지원시스템 메인화면 입니다.

| (IS 범부처동합연구지원시스템<br>대로및uied FA2 Telestimates Escant       | IRIS 소개<br>소중 미소지 외국민 본인확인을 위                                                                                                    | 사업정보<br>한 개인정보 추가 수집 이용 동                   | 알림·고객                     | R&D 정보서비스   |
|-----------------------------------------------------------|----------------------------------------------------------------------------------------------------|---------------------------------------------|---------------------------|-------------|
| 기                                                         | 소중 미소지 외국민 본인확인을 위                                                                                                    | 한 개인정보 추가 수집 이용 등                           | 의 👩                       |             |
| 2                                                         |                                                                                                    |                                             |                           | ~           |
|                                                           | 가근구자 정도시는 급(이하 "MRL [에까는 가<br>있으며 이를 위하여 연구자회원의 동의를 -                                                                                | H소등이 없는 외국인의 본인 확인을 위<br>P하고자 합니다.          | i하며 연구자 본민의 인적사항 등의 개     | 인정보를 수집 이용할 |
| L 약관동의                                                    | 1. 수집 이용 직석N에 회원 가입을 위한 본<br>2. 수집 이용 적지<br>- 필수장국: 상명) 명문, 성년원원<br>- 선택항국: 사진, 추민동록번호를 제외한<br>3. 보유 이용기간<br>- 본인적인 후 N대 가입 승인 직후 폐기 | 인 확인<br>고유식별번호(여권번호 등), 주소구분                | (극나)·해외), 기본주소, 극가        |             |
| 심본인인증으로 본인확인                                              | 4. 동의 거부에 따른 물이익<br>- 위의 물의를 거부할 권리가 있으며, 물의<br>5. 기타<br>- 개인정보보호에 관한 사항은 준비이지에                                                      | 거두에 따라 회원가입 제한, 서비스 미<br>공개된 개인장보체리방침을 준수합니 | 용등파로아믹이 있을 수 있습니다.<br>J다. |             |
| 안심본인연종 서비스는 공연<br>안심본인연종 실패 관련 고려                         |                                                                                                    | 동의합니다 동의하지                                  | 비양습니다                     |             |
|                                                           | 안심본인인증 본인확인                                                                                                    | 외국인 등록증                                     | 미보유자                      |             |
|                                                           |                                                                                                    |                                             |                           |             |
| 회원가입 시 나이스평가정보에서 인증 받은 휴대폰<br>머브리트하여 구리에 나스템은 과미저난 난중로 의견 | 번호를 사용하고 있습니다.<br>[ 친세의 노력은 기운데고 안습니다]                                                                                               |                                             |                           |             |
| 이러 변화 개의 정당은 동안인이 국가되자 아이어 개                              | 이제의 도구로 건물이가 오늘이다.                                                                                                    |                                             |                           |             |

#### 상세 Guide

① [외국인 등록증 미 보유자] 버튼을 클릭하면 거소증 미소지자 개인정보 수집/이용동의 팝업화면이 로드 됩니다.
 ② 거소증 미소지자 개인정보 수집/이용동의 팝업내용을 확인 하시고 동의하시면 다음 화면으로 이동 됩니다.

# 5. 가입양식 작성(본인인증)

1) 가입양식 작성(휴대폰 본인인증)

.11

범부처통합연구지원시스템 메인화면 입니다.

| ojojcj •        | 0 85MH                  |              |                                           |     |
|-----------------|-------------------------|--------------|-------------------------------------------|-----|
|                 | 최대16자 영문 숫자 조합으로 가능합니다. |              |                                           |     |
| 0100 -          | 中陸軍                     | 영문이를 =       |                                           |     |
| 비國討支 +          |                         | 비밀번호 와인 +    |                                           |     |
| 447210+         | 1040010                 | //## +       | 9년 1월 1월 1월 1월 1월 1월 1월 1월 1월 1월 1월 1월 1월 |     |
| \$4282 ·        | 01014021561             | 0)4(5) +     |                                           |     |
| 주소구분            | 🖲 বন্ধকক 🔿 আয়কক        | <b>≈</b> 4 * | 4894                                      | ÷   |
| 7분주소            |                         |              | 9                                         | 소금세 |
| \$14 <b>4</b> 4 |                         |              |                                           |     |
| <b>%</b> 640    | ં જા 🔎 ભાનજ             | 뉴스레티 전문수신    | D BANKE D SMS D SKIE                      |     |
| 기관정보            |                         |              |                                           |     |
| 会高容整。           | <u>र</u> म्             | 소속기관         |                                           | Q   |
| 2454            |                         | 석위           |                                           |     |
| 새무실진화번호         |                         | 자부분패스번호      |                                           |     |
| 7만주소구분          | 🖹 국내주소 🗍 해외주소           |              |                                           |     |
| 科學平士            |                         |              | 9:                                        | 소경색 |
|                 |                         |              |                                           |     |

상세 Guide

 [안심본인인증 본인확인] 후 안심본인인증 시 입력한 기본정보는 화면이 조회가 됩니다. 입력되지 않은 개인정보를 입력 후 [저장]버튼을 클릭하면 다음단계로 이동 됩니다.

국가연구자정보시스템

# 5. 가입양식 작성(거소증 미소지자 외국인)

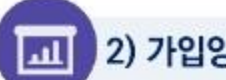

2) 가입양식 작성(거소증 미소지자 외국인)

범부처통합연구지원시스템 메인화면 입니다.

|                                                                                                    | ) 4364 🔿 🔥 A H                                                                                                    | 214421            | > 17                                                                                                    | <sup>034 48</sup> 🔿 🔿 ग                                                                                                    | (818)      |
|----------------------------------------------------------------------------------------------------|----------------------------------------------------------------------------------------------------|-------------------|----------------------------------------------------------------------------------------------------|----------------------------------------------------------------------------------------------------|------------|
| 개인정보                                                                                                    |                                                                                                    |                   |                                                                                                    |                                                                                                    |            |
| atata) +                                                                                                    | annua de su agam un Soo                                                                                                    |                   |                                                                                                    |                                                                                                    |            |
| \$) <b>₩</b> *                                                                                                    | 1944 - 1945 - 1945 - 1946 - 1946 - 19 |                   | 51.54 million -                                                                                                    | 114-0-10 Z 7121 Z 1- (2 1- (3 1- (3 |            |
| 4(5)7( <u>0</u> +                                                                                                    | 9010101011111111111111111111111                                                                                                    | 4.2.8             | 101102-015                                                                                                    | 2411 41444 254-642 (23), 24, 44-6-21 (6                                                                                                    | 43.08      |
| dirt 6040 +                                                                                                    |                                                                                                    | 100               | 08.4                                                                                                    | 04 04                                                                                                    |            |
| 20 <del>10</del> /68                                                                                                    |                                                                                                    |                   | 1089 +                                                                                                    |                                                                                                    |            |
| • △ ↔ ₩                                                                                                    | 🔹 aldea \ominus moes                                                                                                    |                   | -10 H +                                                                                                    | -d*#.                                                                                                    | ~          |
| 71 <del>81</del> Φ.4.                                                                                                    |                                                                                                    |                   |                                                                                                    |                                                                                                    | +101       |
|                                                                                                    |                                                                                                    |                   |                                                                                                    |                                                                                                    |            |
| 1500 2<br>5-10H                                                                                                    | िसमाध स्वि.अन्द्रन छट्टभइ.तन<br>िस् €क्षाट                                                                                                    | un musi ti dig, a | 9-0-005 (00-0)<br>9-0-005 (00-0)                                                                                                    | In Nova III Siz III Sam                                                                                                    |            |
| 1288년<br>기관정보                                                                                                    | <u>। सम्बाध</u><br>े स् . अन्यत १८१३ खु. जन-                                                                                                    | un mun tigo, a    | 9/12-00/12/12/12/09/<br>5-0000000000000                                                                                                    | Eleve E Siz E Sie                                                                                                    |            |
| 12000<br>(11000<br>(11000)<br>(11000)            | । सम्मम् सः अन्यतः छल्लभाव, अन्य<br>ा सः क्रम्प्रदः<br>। नत्त्व-                                                                                                    |                   | 0428                                                                                                    | 994757959485<br>19979 - 945 - 944                                                                                                    | Q          |
| 2<br>(Leen 2<br>5-00H<br>7/2/8/2<br>24/18/2<br>24/18/2                                                                                                    | ্ যাগ্ৰহায়<br>ে ধ্   ক হণ্ণহ<br>- প্ৰথ্য-                                                                                                    |                   | 1(1)=(1(1))(1(1))(1(1))(1)<br>5(0)(1(1))(1(1) |                                                                                                    | a          |
| 2<br>1000<br>2<br>1000<br>1000<br>1000<br>100<br>1000<br>1000<br>1 | ।<br>।<br>।<br>।<br>।<br>।<br>।<br>।<br>।<br>।<br>।<br>।<br>।<br>।                                                                                                    | un tun tido, d    | *11日の1日の1日の1日の1<br>たら1006日日の10<br>たら2006日日の10<br>日日<br>日日<br>日日<br>日日<br>日日<br>日日<br>日日<br>日日<br>日日<br>日                                                                                                    |                                                                                                    | a          |
| 1994<br>(1995)<br>1995<br>1995<br>1995<br>1995<br>1995<br>1995<br>1995                                                                                                    | ।<br>।<br>।<br>।<br>।<br>।<br>।<br>।<br>।<br>।<br>।<br>।<br>।<br>।                                                                                                    |                   | 4/13-49/52/15 1944<br>5-6485(10-62<br>소유지관<br>인위<br>사가방맥스케트                                                                                                    |                                                                                                    | a          |
| 10000<br>(10000<br>マレンション<br>マレンション<br>マレン<br>マレン<br>マレン<br>マレン<br>マレン<br>マレン<br>マーン<br>マーン<br>マーン<br>マーン<br>マーン<br>マーン<br>マーン<br>マーン<br>マーン<br>マー                                                                                                    | · 전자리의 · 국민 지수···가 전전원의 · 가수··<br>· · · · · · · · · · · · · · · · · ·                                                                                                     |                   | 역(실-4947)은 15 1994<br>5-5-889 10 0-67<br>2-4-728<br>10 H<br>- 사가님 텍스러프                                                                                                    |                                                                                                    | Q<br>#±394 |

- 상세 Guide
- ① [외국인 등록증 미 보유자] 동의를 하면 위와 같이 개인 정보 입력 화면이 로드 됩니다. 개인정보를 입력하고
- 2 첨부파일(신분등, 거주국가 운전명허증, 거주국가학교의 학생증, 비자/입국허가증/도착비자, 거주허가증/체류증)
  를 업로드 후 저장을 하면 신청이 완료 됩니다. 신청 후 관리자 승인 후 회원가입이 완료 됩니다.
- ③ [신청] 버튼을 클릭하면 다음 단계로 이동 됩니다.

## 6. 가입완료

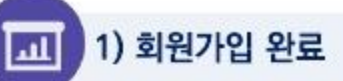

범부처통합연구지원시스템 메인화면 입니다.

| 📓 약관동의 | 옷 분인확인                        | 🥒 가입당식 작성                           | ⊘ 개입만료 |
|--------|-------------------------------|-------------------------------------|--------|
|        | <b>회원가입0</b><br>범부처 동합연구지원시스털 | 이 완료되었습니다.<br>1을 사용하시려면 로그인을 해주십시오. |        |
|        |                               | 로그인                                 |        |

#### 상세 Guide

 회원가입 완료 화면입니다. 본인인증을 하신분은 로그인을 하시면 되고 거소증 없는 외국인 경우는 관리자의 승인 후 이용할 수 있습니다.

## 7. 국가연구자전환 방법(1)

| 국가연구자정보시스템 IRIS 관련사이트 🗡                                   |                |              | 로그만 이원가입 | 검색어를 입락해주세요 | Q |
|-----------------------------------------------------------|----------------|--------------|----------|-------------|---|
| 비해외 범부처통합연구지원시스템        Integrated RED Information System | IRIS 소개        | 사업정보         | 알림·고객    | R&D 정보서비스   | 4 |
|                                                           |                | ⊕ 로그인        |          |             |   |
|                                                           | 로그인하시면 범부처 통합연 |              | 니다.      |             |   |
|                                                           | OFOICI         |              |          |             |   |
|                                                           | 비일번호           |              |          |             |   |
|                                                           | 🗌 아이디 저장 📃 자   | 동로그인<br>로그인  |          |             |   |
|                                                           | 회원가입           | 아이디찾기 비밀번호찾기 |          |             |   |
|                                                           |                |              |          |             |   |

| 공지사항 | 온라인 매뉴얼 | 시뮬레이션 | FAQ | 고객센터안내 | 이용안내 | 개인정보처리방침 |
|------|---------|-------|-----|--------|------|----------|
|      |         |       |     |        |      |          |

#### 상세 Guide

회원가입 완료 후 로그인합니다.

## 7. 국가연구자전환 방법(2)

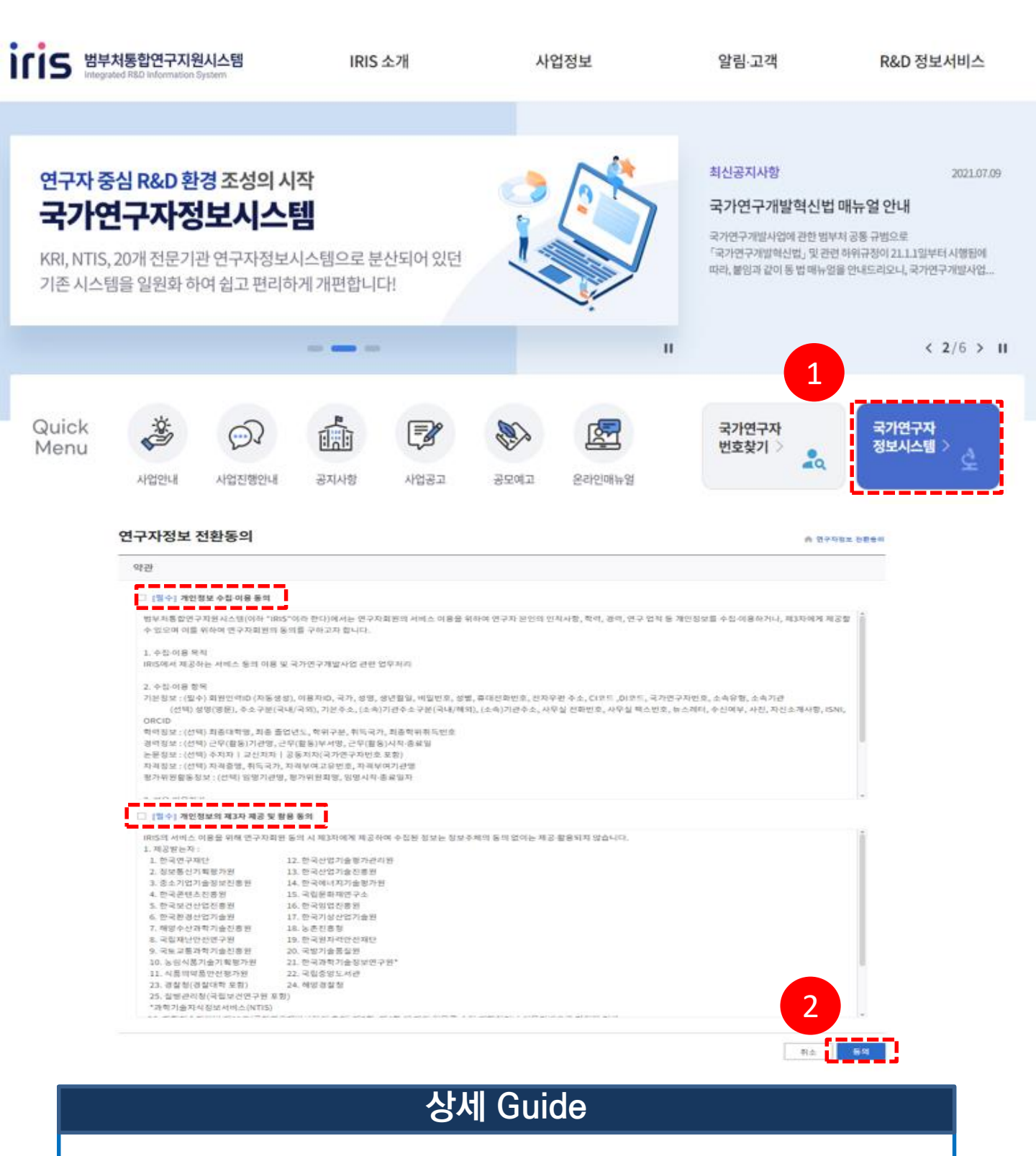

- 1. 메인 화면의 [국가연구자정보시스템]을 클릭합니다.
- 2. 연구자전환 동의하시면 연구자 번호가 자동으로 발급됩니다.

### 8. 국가연구자번호 확인방법

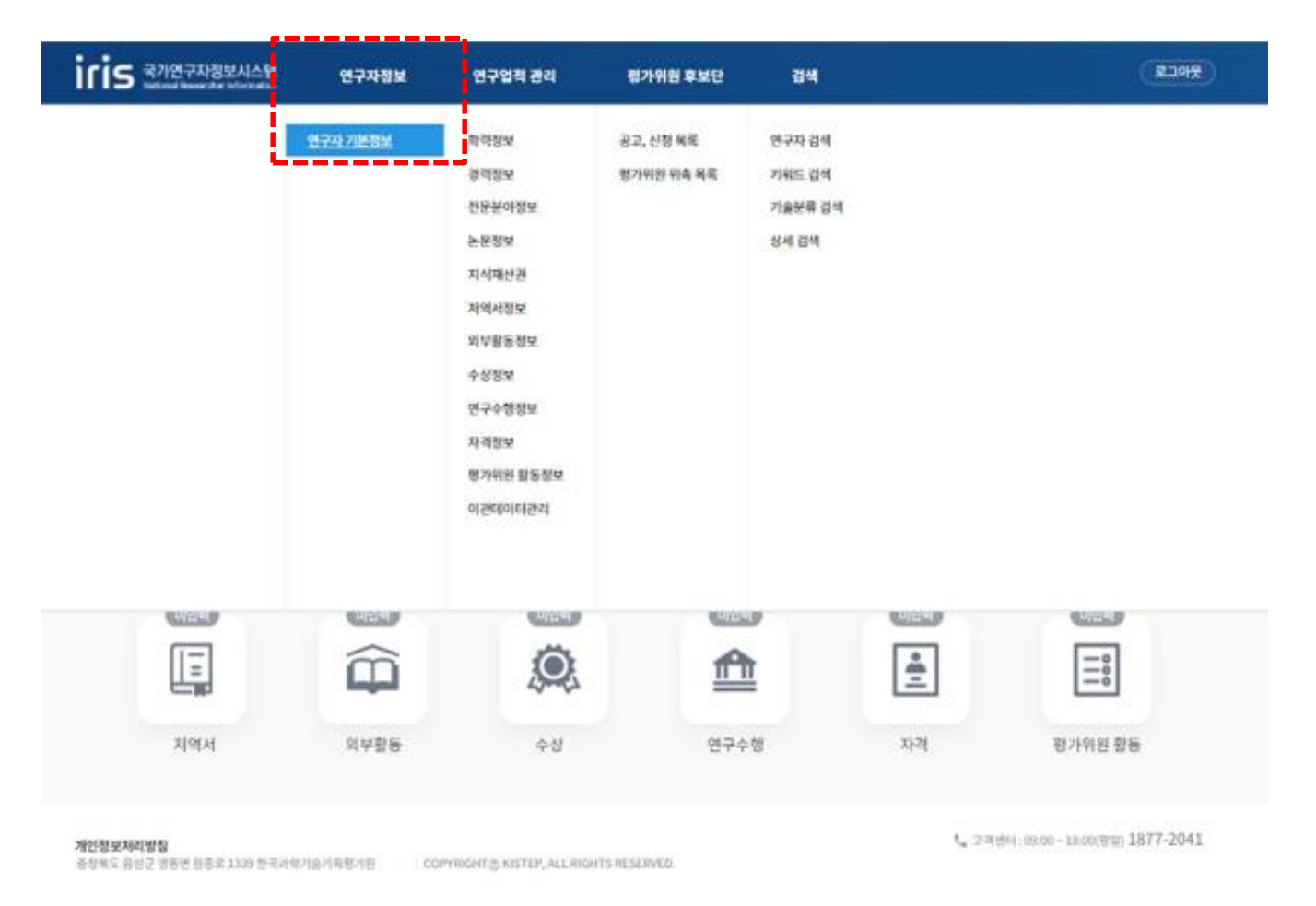

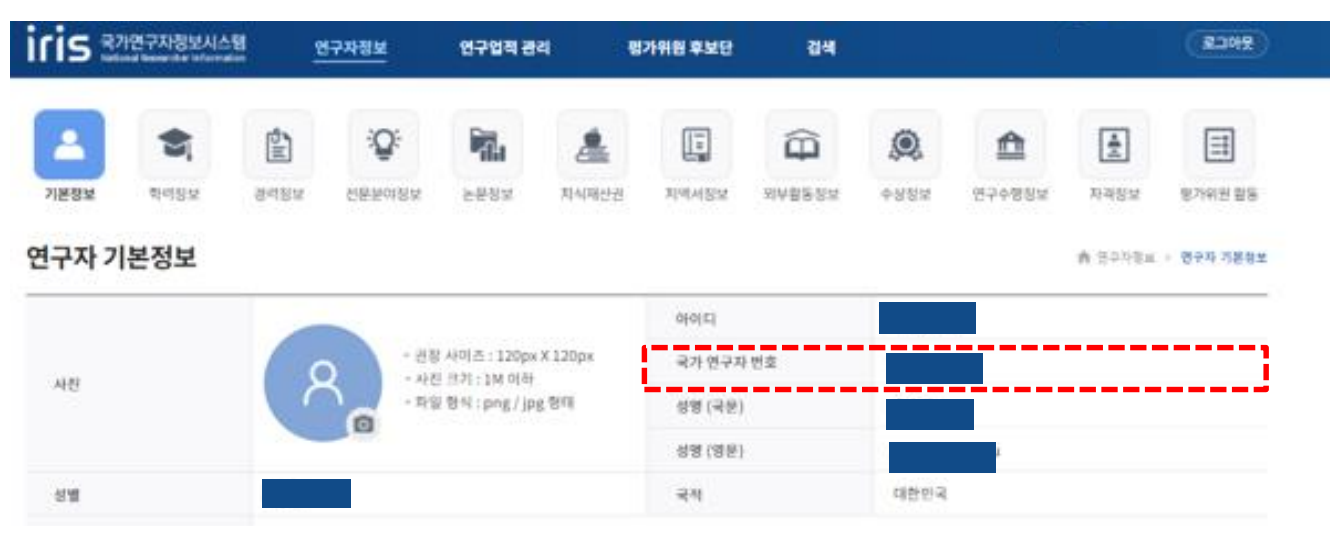

#### 상세 Guide

국가연구자번호 확인 방법을 안내합니다.

- 1. 국가연구자정보시스템(NRI) [연구자정보] [연구자기본정보] 클릭
- 2. 국가연구자번호를 확인합니다.